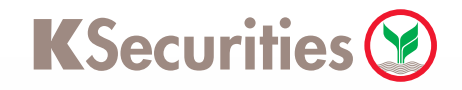

## เริ่มต้นวิธีการตั้งค่า KS PIN เพื่อใช้บริการ eFin Trade Plus

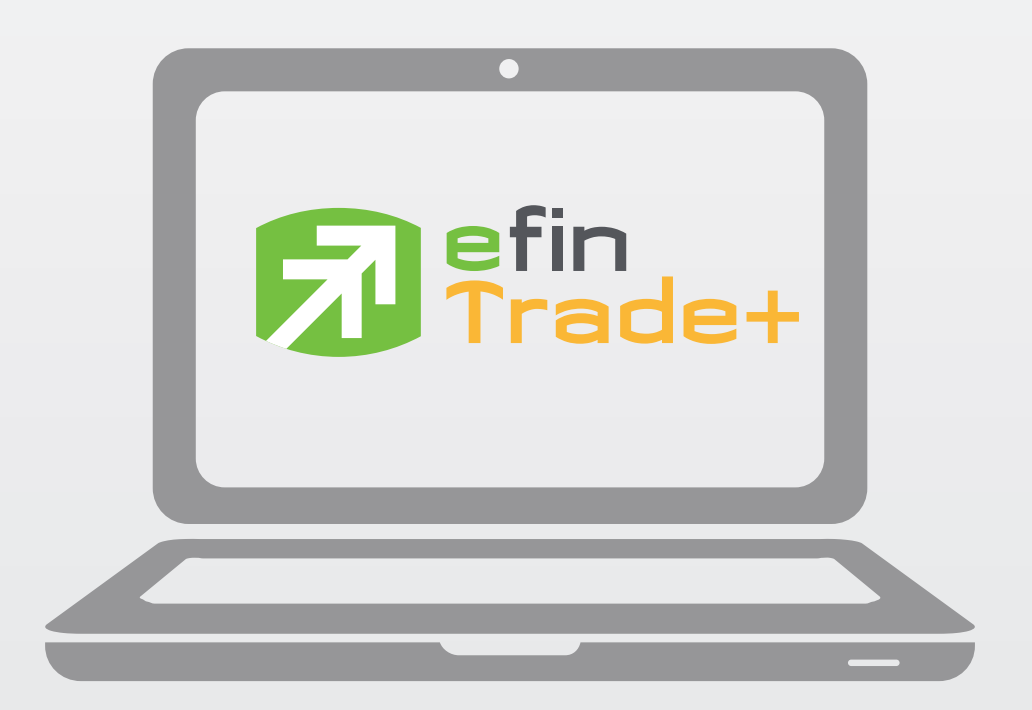

User Guide

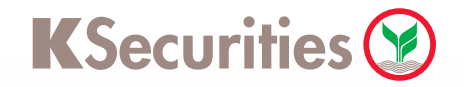

## การเริ่มต้นใช้บริการ efin Trade Plus สามารถเริ่มต้นผ่าน 2 ช่องทางดังนี้

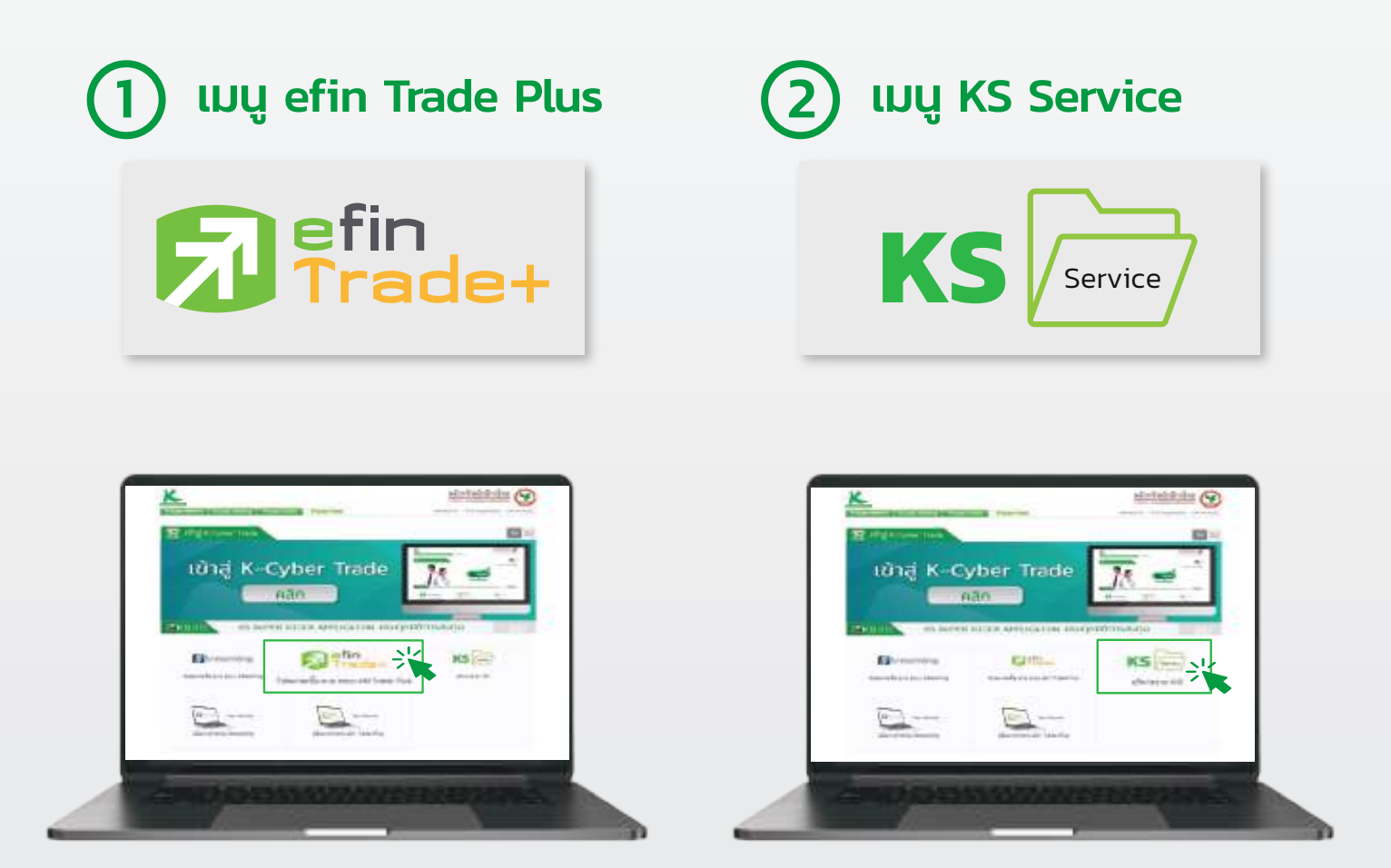

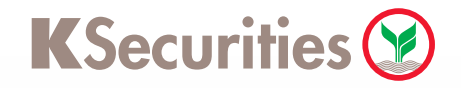

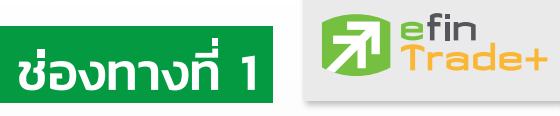

เมนู efin Trade Plus

ลูกค้าสามารถเริ่มต้นใช้งาน efin Trade Plus โดยเริ่มต้นตั้งค่า KS PIN เพื่อใช้งานดังนี้

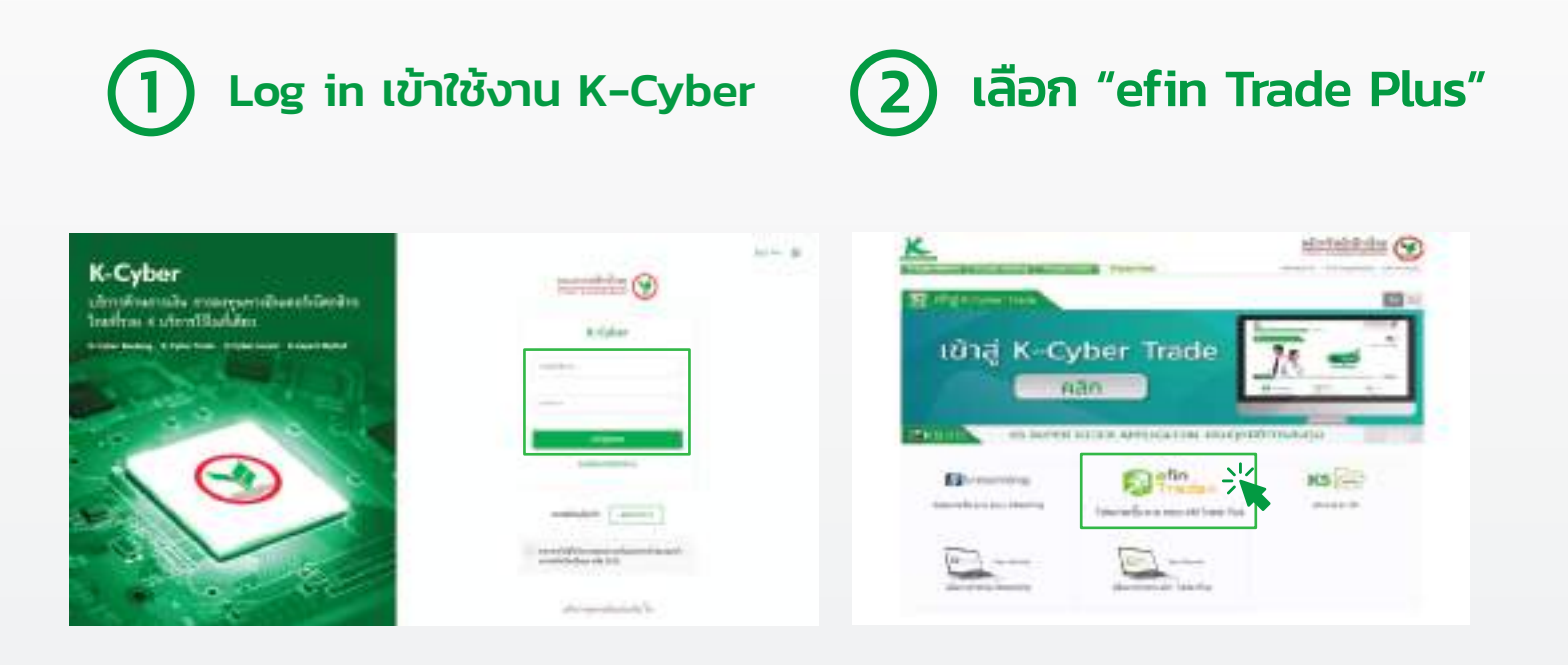

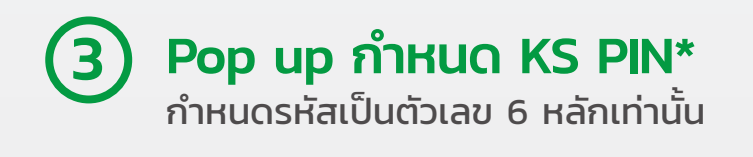

4 กด "OK" เพื่อบันทึกรหัส KS PIN

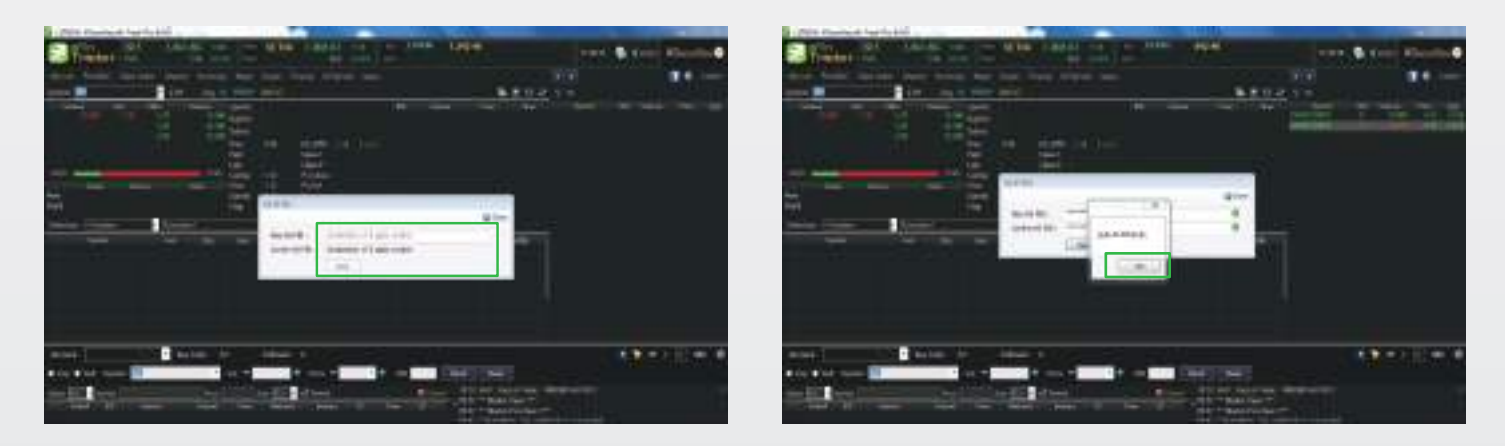

\* เมื่อลูกค้าทำการกำหนด KS PIN เสร็จสมบูรณ์แล้ว ระบบจะทำการยืนยันผ่านอีเมล / หากลูกค้ากำหนด KS PIN ใน eFin Trade Plus แล้ว เมื่อเข้าใช้บริการ KS Service ไม่ต้องทำการกำหนด KS PIN ใหม่อีก ระบบจะทำการให้ลูกค้า Verify KS PIN แทน เพื่อเข้าใช้งาน KS Service

สอบถามรายละเอียด

👗 ผู้จัดการเงินทุนบุคคลของท่าน

02-6960011, 02-7960011

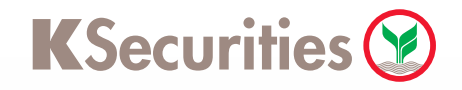

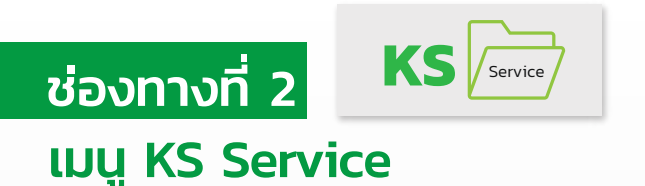

## ลูกค้าสามารถตั้งค่า KS PIN เพื่อเข้าใช้งาน efin Trade Plus ดังนี้

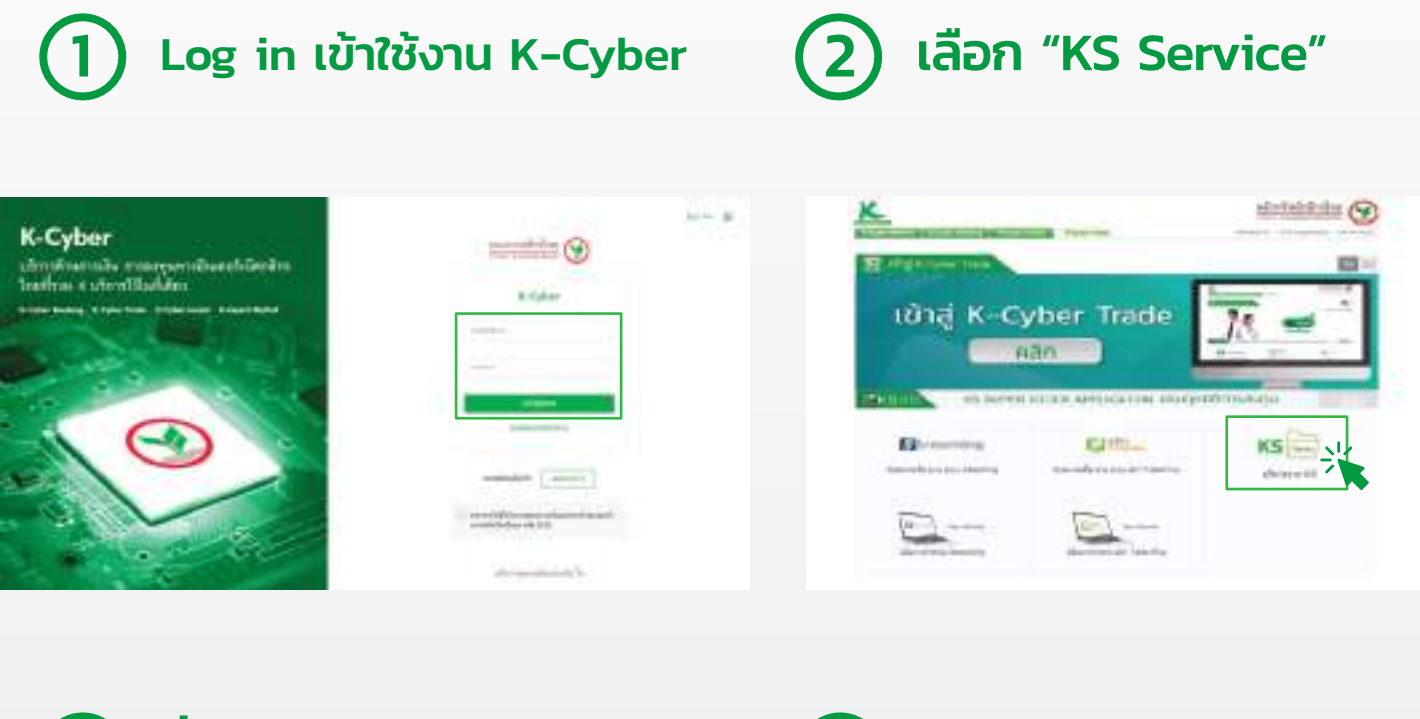

(3) ตั้งค่า KS PIN\* กำหนด KS PIN เป็นตัวเลข 6 หลักเท่านั้น

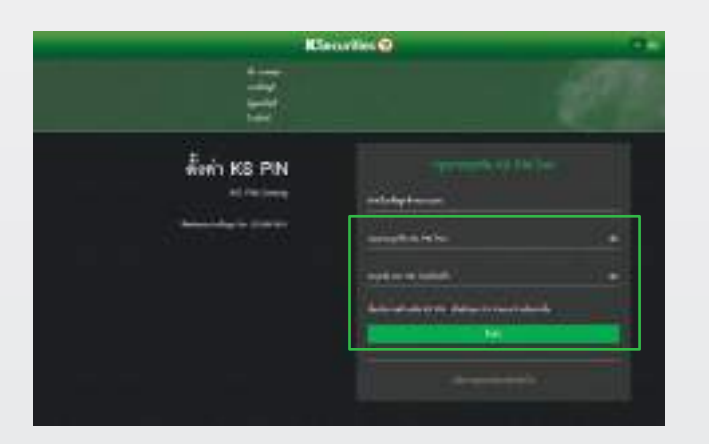

## 4 กลับสู่หน้าหลัก

จากนั้นเลือกเมนู efin Trade Plus เพื่อเทรด

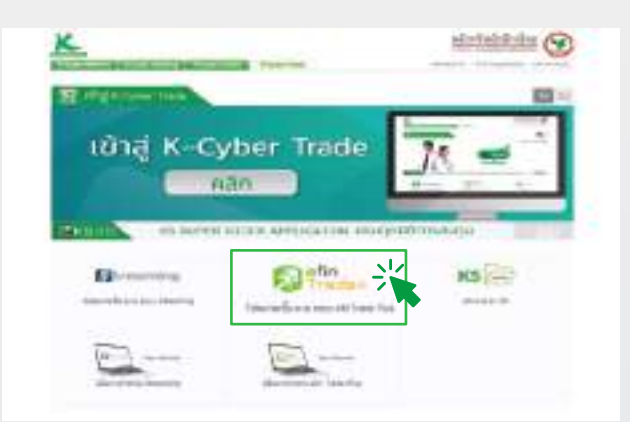

\* เมื่อลูกค้าทำการกำหนด KS PIN เสร็จสมบูรณ์แล้ว ระบบจะทำการยืนยันผ่านอีเมล / หากลูกค้ากำหนด KS PIN ใน KS Service แล้ว เมื่อเข้าโปรแกรม eFin Trade Plus ไม่ต้องกำหนด KS PIN ใหม่อีก สามารถใช้ KS PIN ที่เคยกำหนด ส่งคำสั่งซื้อขายในโปรแกรม eFin Trade Plus ได้เลย

สอบถามรายละเอียด

💄 ผู้จัดการเงินทุนบุคคลของท่าน

02-6960011, 02-7960011